Instructional Documentation

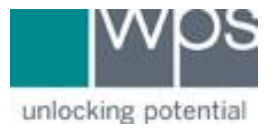

Title: WPS Online Evaluation System - Verify License Inventory

**Description:** How to verify your inventory on the Online Evaluation System.

## Instructions

- 1. Login to the Online Evaluation System at <a href="http://platform.wpspublish.com">http://platform.wpspublish.com</a>
- 2. Click into Assessments UASHBOARD ASSESSMENTS V MY ACCOUNT V HELP V My Clients Welcome
- 3. Click into the picture of the Test manual found on the bookshelf

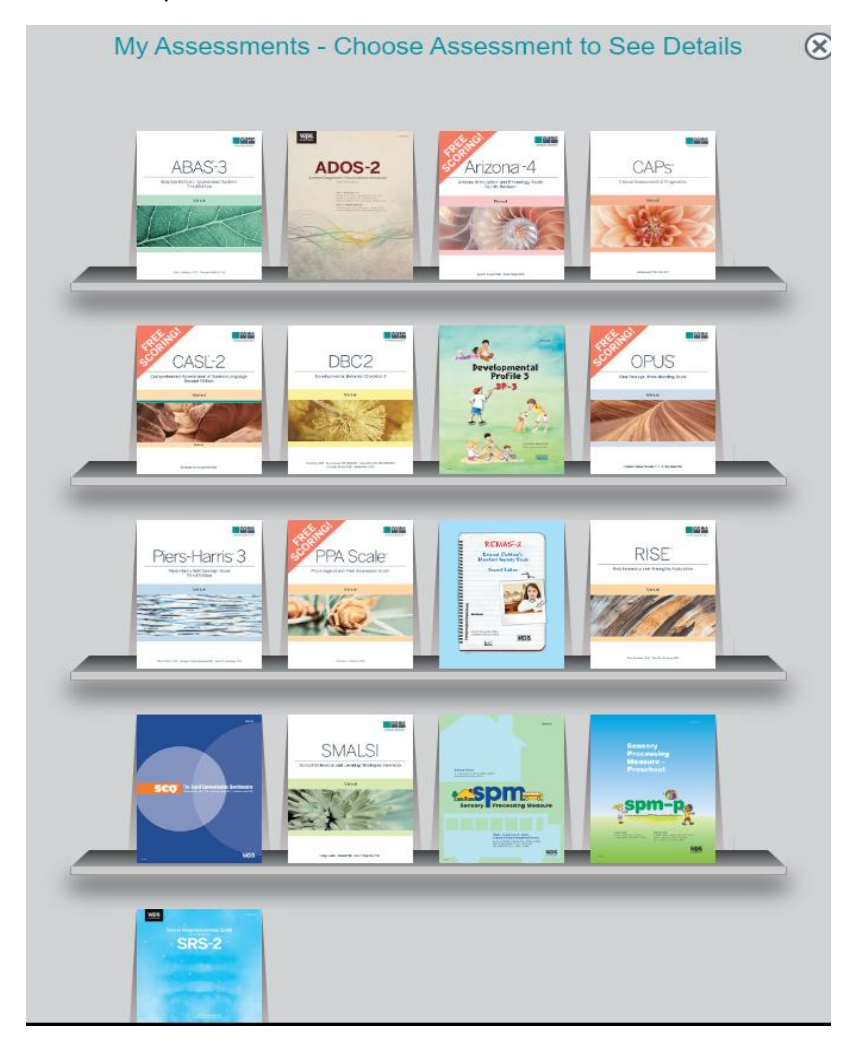

## WPS Technical Support

Instructional Documentation

## 4. Click into the License tab

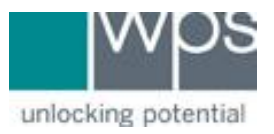

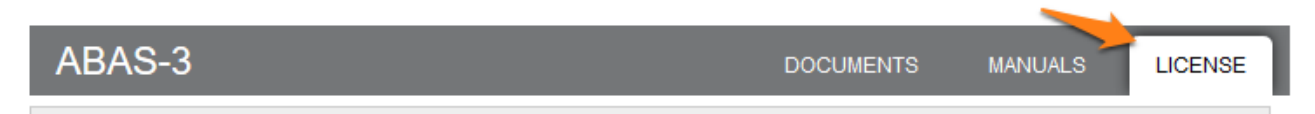

5. The **Avail** column will display how many licenses are currently available for scoring.

| ABAS-3   |                                     |           | DOCUMENTS |         | MANUALS | LICENSE |
|----------|-------------------------------------|-----------|-----------|---------|---------|---------|
| Туре 🔺   | Name 🍦                              | Avail     | Purch     | Xfr In  | Xfr Out | Used 🔶  |
| Feature  | ABAS-3 Comparative Report           | Unlimited | Unlimited | Feature | Feature | Feature |
| Feature  | ABAS-3 Interpretive Report          | Unlimited | Unlimited | Feature | Feature | Feature |
| Feature  | ABAS-3 Intervention Planning Report | Unlimited | Unlimited | Feature | Feature | Feature |
| Feature  | ABAS-3 Progress Report              | Unlimited | Unlimited | Feature | Feature | Feature |
| Feature  | ABAS-3 Rater Report                 | Unlimited | Unlimited | Feature | Feature | Feature |
| Feature  | ABAS-3 Score Report (Domain)        | Unlimited | Unlimited | Feature | Feature | Feature |
| Feature  | ABAS-3 Score Report (GAC)           | Unlimited | Unlimited | Feature | Feature | Feature |
| Manual   | ABAS-3 Manual                       | 1         | 1         | 0       | 0       | 0       |
| Standard | Parent Form (Ages 5-21)             | 25        | 25        | 0       | 0       | 0       |
| Standard | Teacher Form (Ages 5-21)            | 25        | 25        | 0       | 0       | 0       |

- 6. Any user, whether they are registered as an individual practitioner or an organization manager, can view their available licenses and uses by clicking **Assessments.** This takes you to the bookshelf showing the assessments for which you or your organization have purchased licenses.
- 7. If you have any trouble, please call WPS Technical Support at 1-800-648-8857 or 424-201-8800 or email us at support@wpspublish.com.